## IBM Tivoli Monitoring V6.2.3

Creating an Agent Builder agent with a script as the data source

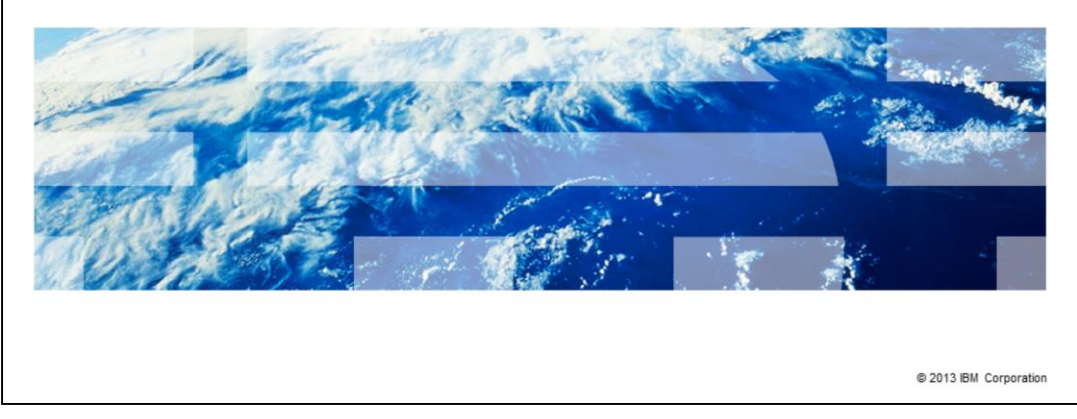

IBM Tivoli<sup>®</sup> Monitoring V6.2.3, Creating an Agent Builder agent with a script as the data source. Agent Builder is a tool that Tivoli Monitoring provides. Agent Builder is used to build a customized agent that can use several data sources, such as files, Simple Network Management Protocol (SNMP), and Windows<sup>®</sup> event logs. In this module, you see the steps that are involved in creating an Agent Builder agent that uses a script as the data source.

IBM

|                                                                                                    | IBM                    |
|----------------------------------------------------------------------------------------------------|------------------------|
| Assumptions                                                                                                    |                        |
|                                                                                                    |                        |
|                                                                                                    |                        |
| Before you proceed, the module designer assumes that you have:                                                                                                    |                        |
| <ul> <li>Knowledge of IBM Tivoli Monitoring</li> </ul>                                                                                                    |                        |
| <ul> <li>Agent Builder V6.2.3 is installed</li> </ul>                                                                                                    |                        |
| <ul> <li>A Tivoli Monitoring environment which includes Tivoli Enterprise Monitoring Se<br/>Enterprise Portal Server, and Tivoli Enterprise Portal client</li> </ul> | rver, Tivoli           |
|                                                                                                    |                        |
|                                                                                                    |                        |
|                                                                                                    |                        |
|                                                                                                    |                        |
|                                                                                                    |                        |
|                                                                                                    |                        |
|                                                                                                    |                        |
|                                                                                                    |                        |
| 2 Creating an Agent Builder agent with a script as the data source                                                                                                   | © 2013 IBM Corporation |

The assumptions for this module are that you have knowledge of Tivoli Monitoring. You also have an Agent Builder installed on a system with a graphical user interface and a functioning Tivoli Monitoring environment which includes:

- Tivoli Enterprise Monitoring Server
- Tivoli Enterprise Portal Server
- Tivoli Enterprise Portal client

|                                                                                                    | IBM                  |
|----------------------------------------------------------------------------------------------------|----------------------|
| Objectives                                                                                               |                      |
|                                                                                                    |                      |
|                                                                                                    |                      |
| When you complete this module, you can perform these tasks:                                              |                      |
| <ul> <li>Create, install, and configure an Agent Builder agent that uses a script as the data</li> </ul> | source               |
| <ul> <li>View agent-collected data on the Tivoli Enterprise Portal</li> </ul>                            |                      |
|                                                                                                    |                      |
|                                                                                                    |                      |
|                                                                                                    |                      |
|                                                                                                    |                      |
|                                                                                                    |                      |
|                                                                                                    |                      |
|                                                                                                    |                      |
|                                                                                                    |                      |
|                                                                                                    |                      |
|                                                                                                    |                      |
| 3 Creating an Agent Builder agent with a script as the data source                                       | 2013 IBM Corporation |

When you complete this module, you can start the Tivoli Monitoring agent that is created by the Agent Builder and connect to the Tivoli Enterprise Portal to view the agent.

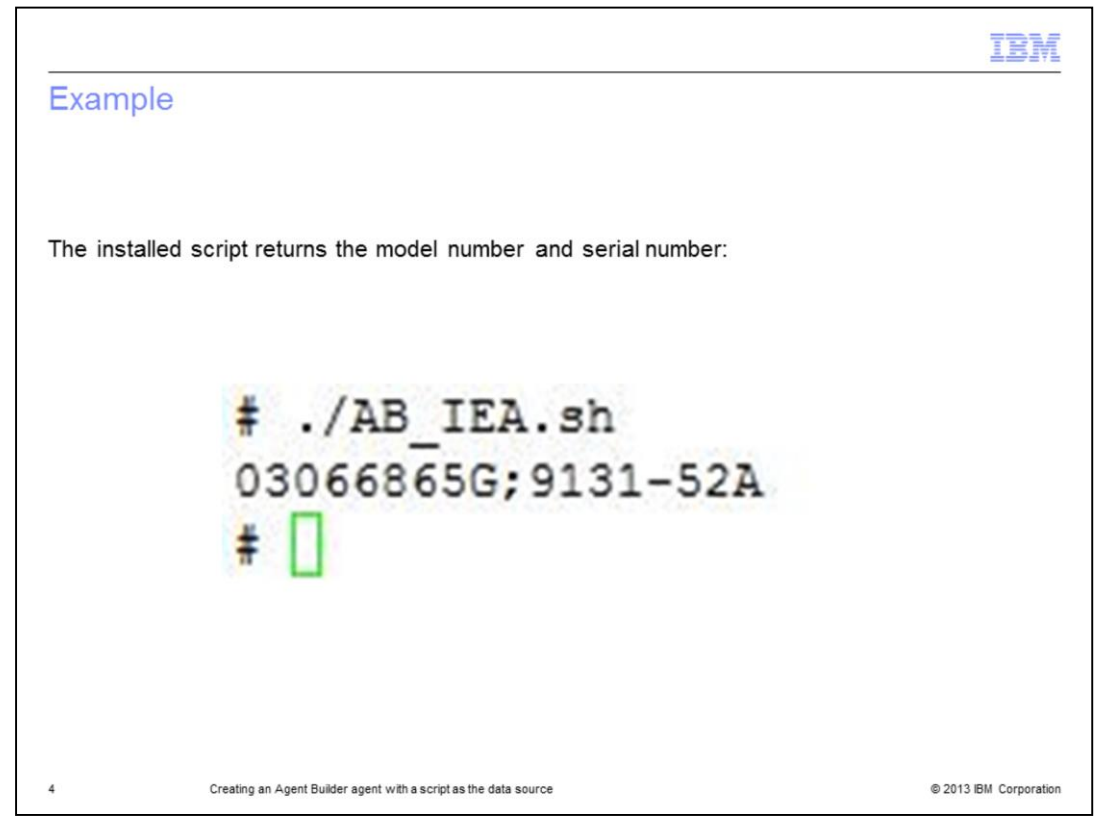

In this lesson, you learn to create an agent that parses the output of a script. Here is an example of the model number and serial number that the installed script returns.

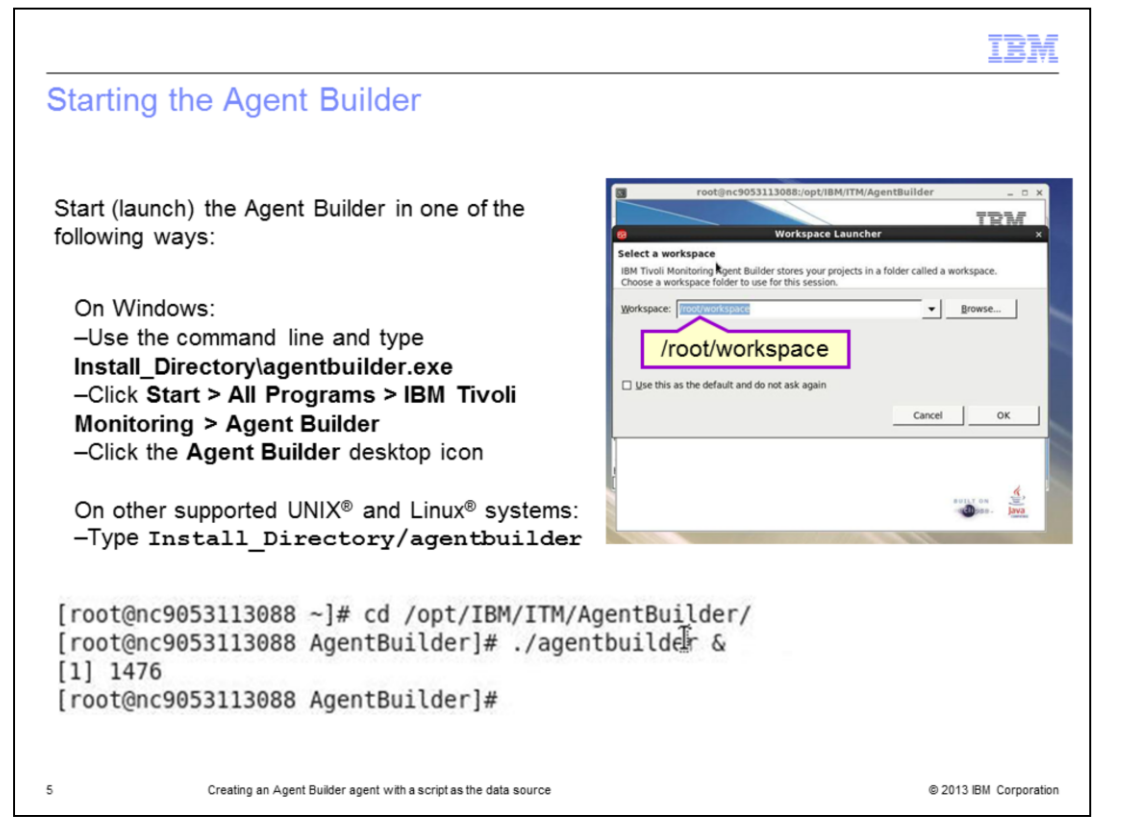

On Windows, there are several ways to start Agent Builder. From the command line, run the command Install\_Directory\agentbuilder.exe, or click Start > All Programs > IBM Tivoli Monitoring > Agent Builder. Alternatively, you can double-click the Agent Builder desktop icon.

On other supported operating systems, you can start it from the Agent Builder **Install\_Directory** by running the **agentbuilder** executable file.

When you start the Agent Builder, the software prompts for the workspace location. Workspace is the directory where all the projects are saved. Specify the workspace directory and click **OK**.

The Agent Builder software starts.

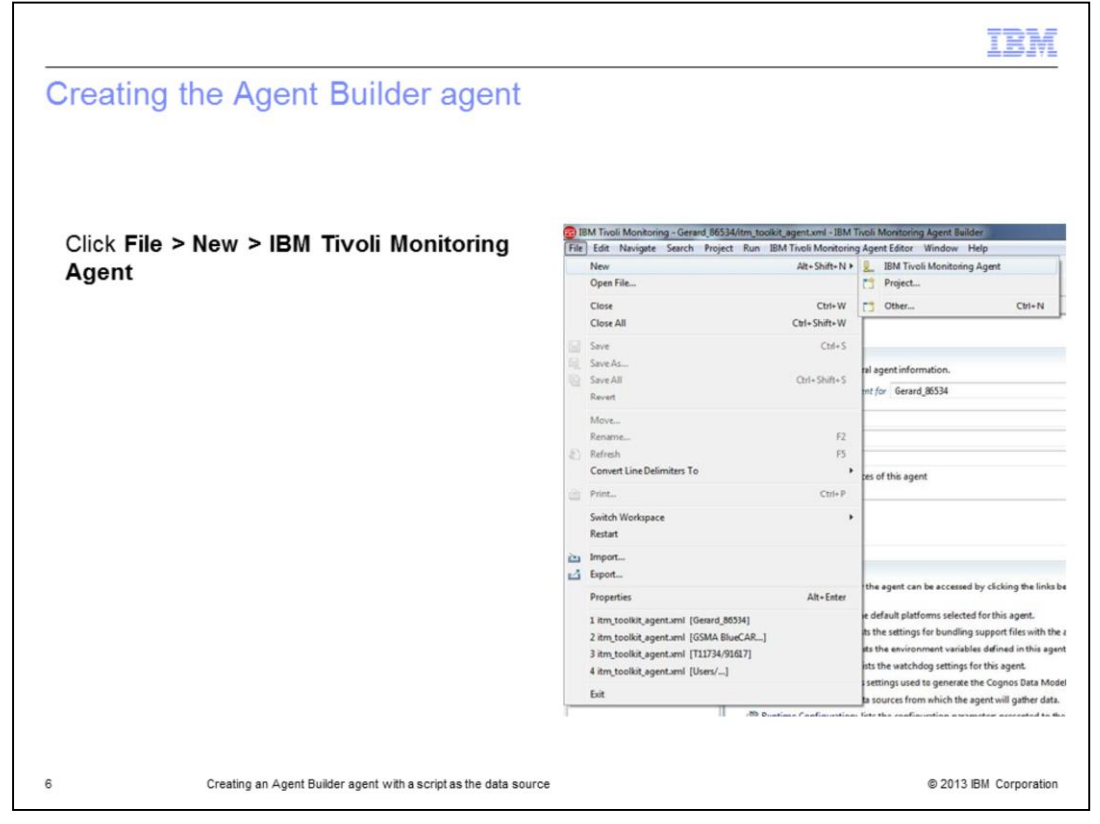

To create the agent, click **File > New > IBM Tivoli Monitoring Agent**.

Optionally, you can create a new project and then create an agent under that project.

|            |                                                                                                    | IBM                                                                                                    |
|------------|----------------------------------------------------------------------------------------------------|----------------------------------------------------------------------------------------------------|
| IBM Tivoli | Monitoring Agent wizard                                                                                                    | 3                                                                                                    |
| Click Next | Ragent and Agent Information  Ragent and Agent and Agent Information  Ragent and Agent and Agent | ali Monitoring Agent Wizard<br>bi Monitoring Agent Wizard<br>rd creates an IBM Throli Monitoring Agent<br>to the IBM Throli Monitoring Agent Builder New Agent Wizard. This wizard helps you create an IBM<br>to the IBM Throli Monitoring Agent Builder New Agent Wizard. This wizard helps you create an IBM<br>to continue.<br>to continue. |
| 7          | Creating an Agent Builder agent with a script as the data source                                                                                                    | © 2013 IBM Corporation                                                                                                    |

The IBM Tivoli Monitoring Agent Wizard window opens. Click Next.

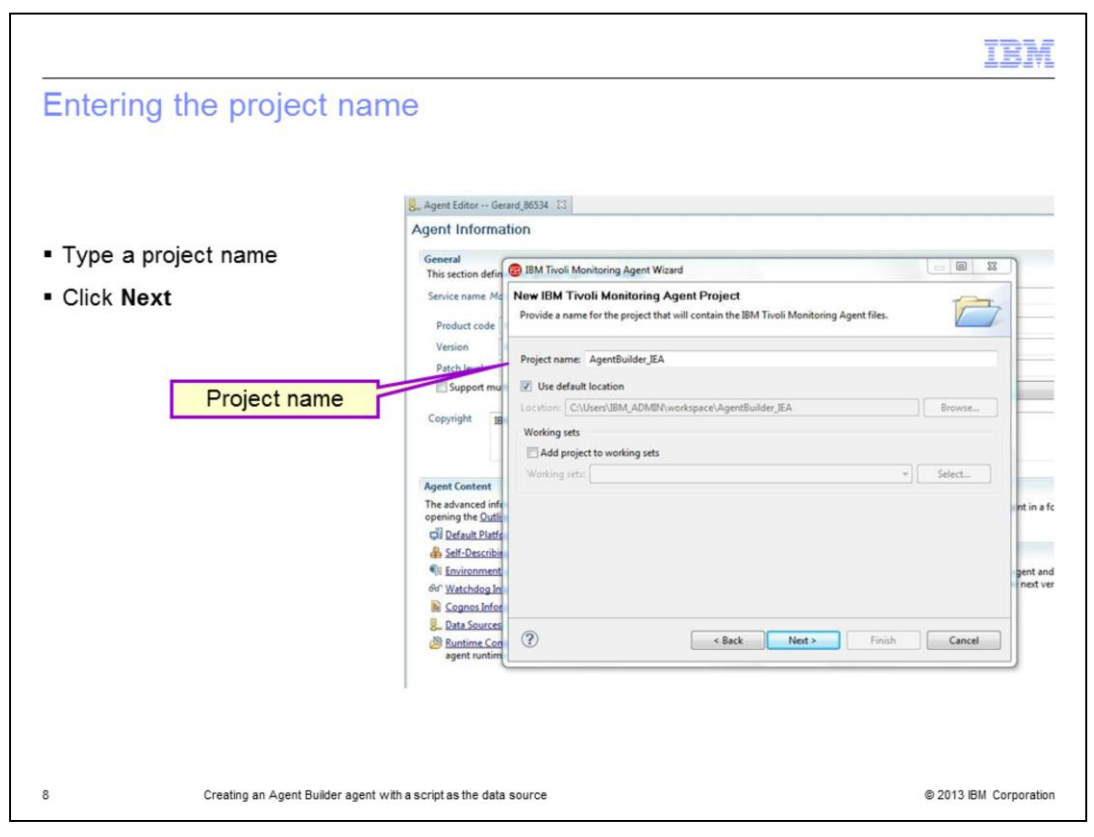

The agent must be a part of a project. Type the project name and click Next.

| General information                                                                         |                                                                                                    |                 |
|---------------------------------------------------------------------------------------------|----------------------------------------------------------------------------------------------------|-----------------|
|                                                                                             | Agent Information General This section defin @ IBM Tivoli Monitoring Agent Wizard                                                                                                    |                 |
|                                                                                             | Service name Ma General Information<br>Enter the description of the agent you are creating.                                                                                                    |                 |
| <ul> <li>Select the operating systems for agent installation</li> <li>Click Next</li> </ul> | Product code       Version         Display name       AgentBuilder_JEA         Patch level       Copyright         But       Default Operating Systems         Copyright       IB         Default Operating Systems       Default Operating Systems         Agent Content       The advanced info         The advanced info       Operating K (24-bit)         Dirux (64-bit X)       Linux (64-bit Seles)         Operating the Qutit       HP-UX (64-bit Itanium)         Linux (64-bit X)       Linux (64-bit Seles)         Self-Describit       All operating systems         All operating systems       All Linux         All operating systems       All Linux         Cognos Inford       Self-Describit         Cognos Inford       Self-Describit | *<br>gei<br>int |
|                                                                                             | Rata Sources     Plata Sources     Plata Sources     Plata Sources     Concel     Accel     Next>     Finish     Cancel                                                                                                    |                 |

In the General Information window, you can choose the operating systems for agent installation. For the purposes of this example, select the operating systems as AIX<sup>®</sup>, both 32-bit and 64-bit.

You can also specify the **Display name**. After the agent is installed and running, this name displays for the agent on the Tivoli Enterprise Portal.

Click Next.

| Agent Inform                       | ation                                              |          |
|------------------------------------|----------------------------------------------------|----------|
| General<br>This section defi       | BIM Tivoli Monitoring Agent Wizard                 |          |
| Service name M                     | Agent Information                                  |          |
| Product code                       | Specify the general information for the agent.     |          |
| Version                            | Service name Monitoring Agent for AgentBuilder IFA | Ē.       |
| Patch level                        | Product code K10                                   | Ē.       |
| Support me                         | Company identifier IBM Product code: K10           |          |
| Copyright                          | Agent identifier MAC ID                            | -        |
|                                    | Version 623                                        |          |
|                                    | Support multiple instances of this agent           |          |
| Acoust Contant                     | Minimum ITM version 6.2.1                          |          |
| The advanced in<br>opening the Out |                                                    | nt       |
| Default Plat                       |                                                    |          |
| Self-Describ                       |                                                    |          |
| Environmen                         |                                                    | ge<br>tr |
| Connor Info                        |                                                    |          |
| L Data Source                      |                                                    |          |
| B Puntime Co                       | (?) (Sack Next > Finish Cancel                     |          |

The Agent Information section contains the details about the agent that is being built.

The **Service name** is the name of the service that is created on Windows and is also the name of the service that is displayed in the Manage Tivoli Monitoring Services window.

The **Product code** that identifies every agent can be a combination of two digits or a letter and a digit. The first character in the product code must always be a digit. In the example, the product code displays as K10; the letter K is added by the tool, the actual product code is 10.

In the **Company identifier** field, type an alphabetic string that uniquely identifies the organization that develops the agent (IBM is reserved).

In the **Agent identifier** field, type an alphabetic string that uniquely identifies the agent that is being developed. For example, **MAC\_ID** might be a good identifier if the agent retrieves data about the system.

| torning the ver                               | 131011                                             |          |
|-----------------------------------------------|----------------------------------------------------|----------|
| Agent Informa                                 | tion                                               |          |
| General<br>This section defin                 | IBM Tivoli Monitoring Agent Wizard                 |          |
| Service name Mo                               | Agent Information                                  | 1 F      |
| Product code                                  | Specify the general information for the agent.     |          |
| Verries                                       |                                                    |          |
| Patch lovel                                   | Service name Monitoring Agent for AgentBuilder_IEA |          |
| Support mu                                    | Product code K10                                   |          |
| - septenting                                  | Company identifier IBM                             |          |
| Copyright IB                                  | Agent identifier MAC_ID                            |          |
|                                               | Version 623                                        |          |
|                                               | Support multiple instances of this agent           |          |
| Agent Content                                 | Minimum ITM version 6.2.1                          |          |
| The advanced info<br>opening the <u>Outli</u> |                                                    | nt       |
| Default Platfo                                |                                                    |          |
| Self-Describit                                |                                                    |          |
| Environment                                   |                                                    | 9e<br>tr |
| Connor Infor                                  |                                                    |          |
| Data Sources                                  |                                                    |          |
| Buntime Con                                   | (?) < Back Next > Finish Cancel                    |          |

In the **Version** field, type a three-digit number that identifies the agent version in the format VRR, where:

V = Version R = Release R = Release ...

The VRR entered is converted to an IBM Tivoli Monitoring VVRRMMFF format that looks like 0V.RR.00.00.

If you want your agent to support multiple instances, select the **Support multiple instances of this agent** check box.

In the **Minimum ITM Version** field, select the minimum version of IBM Tivoli Monitoring that the agent requires.

| Entering the                  | e data source                                                    | IBM                                             |
|-------------------------------|------------------------------------------------------------------|-------------------------------------------------|
| Age<br>Th<br>Se<br>Command or | ent Information                                                  | t in a formal<br>ent and are i<br>rest version. |
| 12                            | Creating an Agent Builder agent with a script as the data source | © 2013 IBM Corporation                          |

In the next section in the wizard, you enter the data source. In this example, because the data source is the data that is obtained by running a script, under **Monitoring Data categories**, you click **Command or script**.

Under Data Sources, click Output from a script.

Click Next.

| Agent Editor Gera                                             | of \$6534                                                                                                    |   |
|---------------------------------------------------------------|----------------------------------------------------------------------------------------------------|---|
| Agent Informat                                                | ion                                                                                                    |   |
| General<br>This section data                                  | 2 IBM Trivoli Monitoring Agent Wizard                                                                                                    |   |
| Service name Mo<br>Product code                               | Command List The list of defined commands.                                                                                                    |   |
| Version<br>Patch level                                        | Command list  Enable data collection using SSH                                                                                                    |   |
| Copyright 18                                                  | Command Line Operating Systems Add                                                                                                    |   |
| Agent Content<br>The advanced infe                            | Command Information     Command Information     Enter the command to un, and select the operating systems on which it should be run.                                                                                                    |   |
| opening the <u>Outlin</u><br>Default Platfo<br>Setf-Describin | Command information Command AB_BAsh Test                                                                                                    |   |
| I Environment<br>60° Watchdog In<br>Cognos Infor              | Separator Separator ":"<br>Space                                                                                                    | P |
| Buntime Con<br>agent runtim                                   | Operating Systems<br>Operating Systems<br>Data 24 (Intel)<br>Linux (64-bit Itanium)<br>Windows<br>Mindows<br>Mindows<br>Mindows                                                                                                    |   |
| l                                                             | Image: Section of the section of the sectio |   |
|                                                               | (2) OK Cancel                                                                                                    | 1 |

From the Command List window, click **Add** to specify the command to be run. If you select the check box for **Enable data collection using SSH**, the software runs the command line relative to the home directory of the user on the remote system. The check box is cleared in this example.

When you click Add, the Command Information window opens.

- In the **Command** text field, type the command to run with the necessary arguments.

- The **separator** is a character that differentiates the different attributes that the script returns.

- The **Operating Systems** section populates based on the platforms that you selected.

- Under the **Command Files** section, **File Name** is an optional field. It lists the files that are required for the script to run.

- Click OK.

| Agent Informati    | on                                            |                            |        |  |
|--------------------|-----------------------------------------------|----------------------------|--------|--|
| General            |                                               |                            |        |  |
| This section defin | BIBM Tivoli Monitoring Agent Wiz              | ard                        |        |  |
| Service name Mo    | Command List<br>The list of defined commands. |                            |        |  |
| Verrion            |                                               |                            |        |  |
| Patch level        | Command list                                  |                            |        |  |
| Support mu         | Enable data collection using S                | SH Counting Surtons        |        |  |
| C                  | AB IEA.sh                                     | AIX (32-bit), AIX (64-bit) | Add    |  |
| Copyright IB       |                                               |                            | Edit   |  |
|                    |                                               |                            | Remove |  |
| Agent Content      |                                               |                            | Test   |  |
| The advanced infe  |                                               |                            |        |  |
| opening the Outli  |                                               |                            |        |  |
| Self-Describit     |                                               |                            |        |  |
| Environment        |                                               |                            | 9      |  |
| 66 Watchdog In     |                                               |                            |        |  |
| Cognos Infor       |                                               |                            |        |  |
| Runtime Con        |                                               |                            |        |  |
| agent runtim       |                                               |                            |        |  |
|                    |                                               |                            |        |  |
|                    |                                               |                            |        |  |

When the Command Information window closes, the **Command List** is updated with the information.

Click Next.

| <ul> <li>Specify the name of the attribute and the Help text which helps identify the attribute</li> <li>Pick the attribute type</li> <li>Pick the attribute type</li> <li>Attribute Information Select the type of attribute of the hardware</li> <li>Image: Serie Attribute in the Twoli Enterprise Portal Key attribute</li> <li>Script Attribute Information Derived Attribute Details There is no attribute specific information</li> <li>Attribute type</li> </ul> |      |
|----------------------------------------------------------------------------------------------------|------|
| <ul> <li>Specify the name of the attribute and the Help text which helps identify the attribute</li> <li>Pick the attribute type</li> <li>Pick the attribute type</li> <li>Cop Script Attribute Information Derived Attribute Details There is no attribute specific information</li> <li>Attribute type</li> <li>String</li> </ul>                                                                                                    |      |
| Numeric Maximum size 64      Numeric Maximum size 64      Soft Soft Soft Soft Soft Soft Soft S                                                                                                    | ncel |

In the Attribute Information window, add the first attribute that the script returns. One of the attributes should be a *key attribute*. You must select the **Key attribute** check box to indicate the key attribute. You also must specify the data type of the attribute as **string**, **numeric**, or **timestamp**.

| Agent Inform                                | ation                                                                                                    |                                                              | -              |
|---------------------------------------------|----------------------------------------------------------------------------------------------------|--------------------------------------------------------------|----------------|
| Gene 🔞 IBM T                                | ivoli Monitoring Agent Wizard                                                                                                   |                                                              |                |
| This<br>Serv Identify                       | ource Definition<br>where the monitoring data resides                                                                           | -                                                            |                |
| Pri<br>Ve<br>Pa                             | ources<br>AgentBuilder_JEA (Agent)<br>AB_JEA_sh (Script)                                                                        | ected Company identifier<br>Agent identifier<br>Display name |                |
|                                             | Serial_Number     Edit     BM Tivoli Monitoring Agent Component Wizard                                                          | Minimum ITM vers                                             | a.             |
| Cop                                         | Attribute Information<br>Select the type of attribute to add to the attribute group.                                            | 4                                                            |                |
| Agen<br>The a<br>open<br>Cill<br>& Servesch | Attribute name Model_Name<br>Help text Model number of the system Hardware<br>Display attribute in the Tivoli Enterprise Portal |                                                              | is<br>21<br>Te |
| 64° Watchdog                                | Script Attribute Information Derived Attribute Details There is no attribute specific information                               |                                                              | и<br>И         |
| Buntime C<br>agent runt                     | Attribute type<br>String<br>Numeric Maximum size 64<br>Time stamp                                                               |                                                              |                |
|                                             | ?                                                                                                    | inish Cancel                                                 |                |

To add multiple attributes to the workspace, you highlight the script name and then select **Add to Selected**. In the Attribute Information window that opens, type the details for another attribute.

After you enter all the information, click **Finish**.

|                                      | Agent        | Information                                                          |                 |
|--------------------------------------|--------------|----------------------------------------------------------------------|-----------------|
|                                      | Gene         | BM Tivoli Monitoring Agent Wizard                                    |                 |
| The Data Source<br>Definition window | This<br>Serv | Data Source Definition<br>Identify where the monitoring data resides |                 |
| displays all the                     | Pri          | Data Sources                                                         |                 |
| entered                              | Ve           | AgentBuilder_IEA (Agent)                                             | Add to Selected |
| Click Finish                         | Pa           | AB_IEA_sh (Script)                                                   | Add to selected |
|                                      | -            | Senar Number                                                         | Edit            |
|                                      | Cop          |                                                                      | Remove          |
|                                      |              |                                                                      |                 |
|                                      | Agen         |                                                                      |                 |
|                                      | The a        |                                                                      |                 |
|                                      | open         | (?) < Back Next > Fin                                                | ish Cancel      |

After all the attributes are added, the Data Source Definition window looks like this screen capture.

Click Finish.

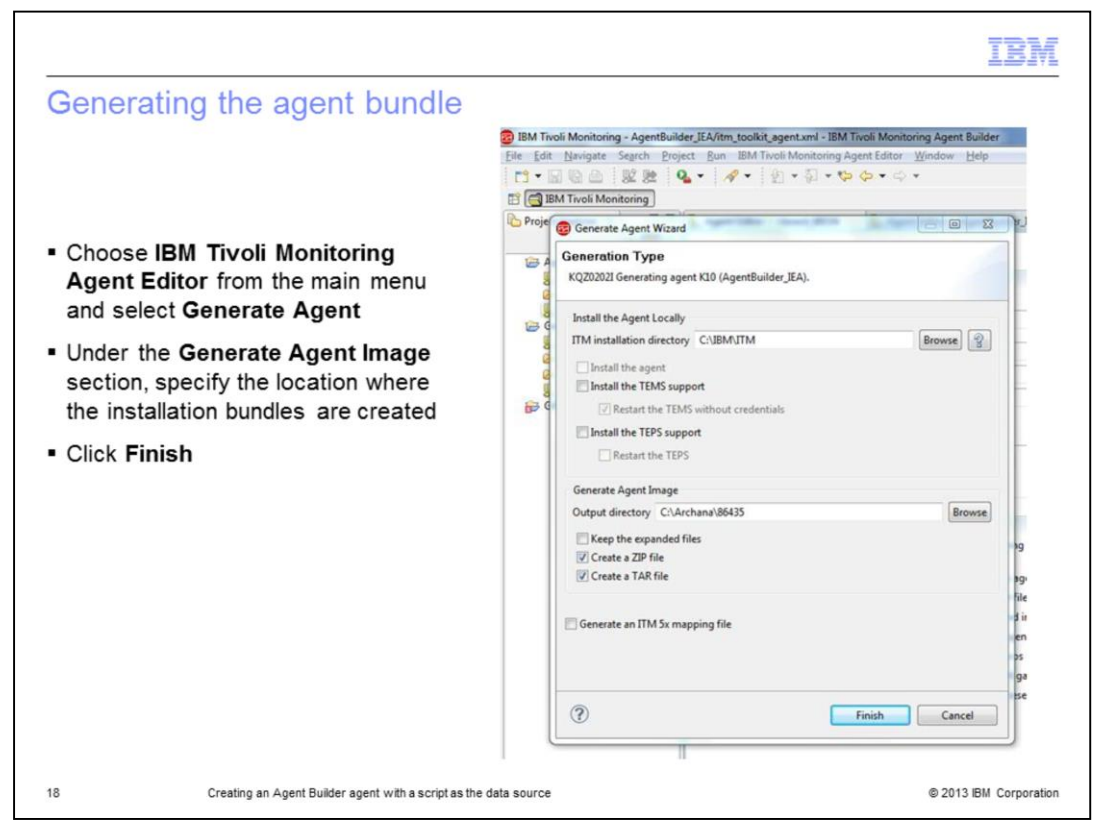

Now, you are ready to generate the agent bundle. From the main menu, click **IBM Tivoli Monitoring Agent Editor** and choose **Generate Agent**. If the agent installation is for the local system, you select the **Install the agent** check box. In addition, if the Tivoli Enterprise Monitoring Server or the Tivoli Enterprise Portal Server is running on the local system, you can install application support for the agent by selecting the corresponding check boxes.

If you want to install the agent on a remote system, you specify the location where the installation bundles are created.

Click Finish.

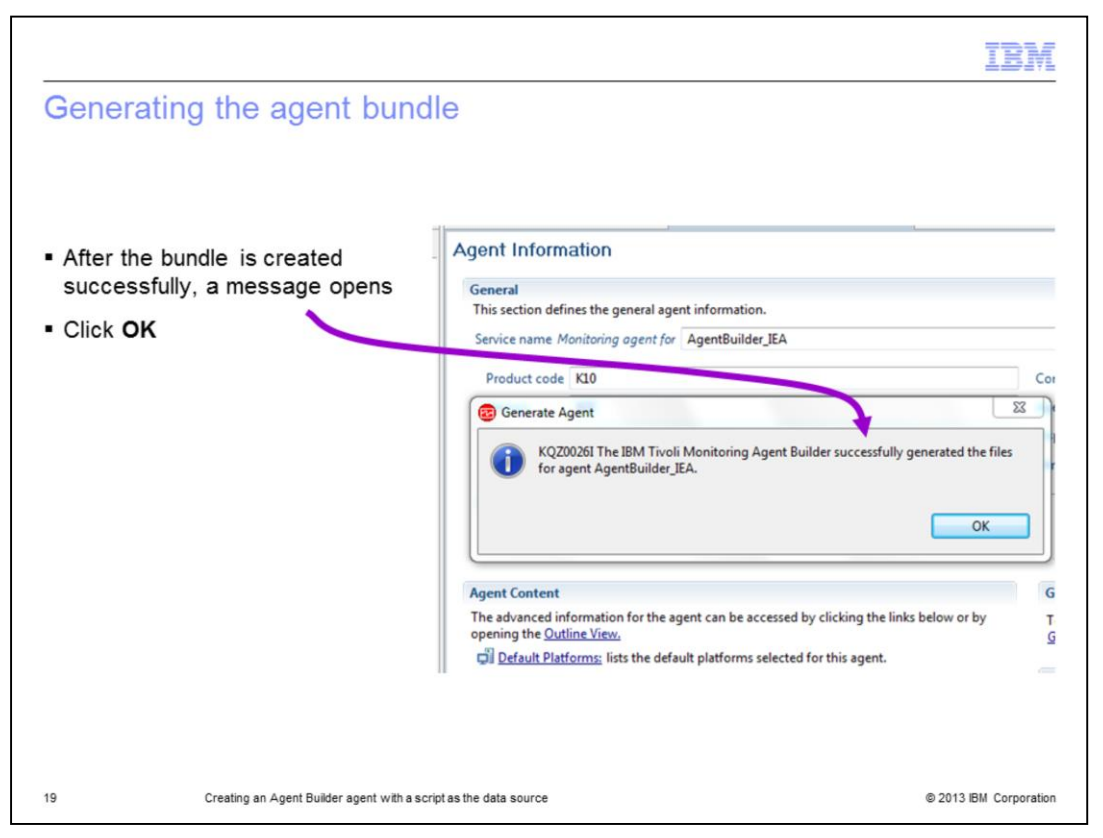

After the agent bundle is generated, a message opens that indicates the agent bundles generated successfully.

Click OK.

Now, you are ready to install the agent by either transferring the bundles to the remote system or to the Tivoli Enterprise Monitoring Server system to add the bundle to the depot for remote installation.

In this example, move the agent bundle to the agent system and install it locally.

![](_page_19_Figure_0.jpeg)

For agent installation, the Tivoli Monitoring Agent for the operating system must be present.

After the agent bundle is transferred to the system where the agent must be installed, extract the contents of the bundle. To install the agent, run the command **./installIraAgent.sh \$CANDLEHOME**.

After the agent is installed, it is listed when you run the command **\$CANDLEHOME/bin/cinfo -i**.

![](_page_20_Figure_0.jpeg)

For application support installation for Tivoli Enterprise Monitoring Server, you must transfer the bundle to the Tivoli Enterprise Monitoring Server system and extract the contents of the bundle. For application support installation on Tivoli Enterprise Monitoring Server, run either of these two commands:

## - If the Tivoli Enterprise Monitoring Server is on Linux or UNIX ./installlraAgentTEMS.sh \$CANDLEHOME

## - If the Tivoli Enterprise Monitoring Server is on Windows installIraAgentTEMS.bat %CANDLEHOME%

For application support installation for Tivoli Enterprise Portal Server, you must transfer the bundle to the Tivoli Enterprise Portal Server system and extract the contents of the bundle. For application support installation on the Tivoli Enterprise Portal Server, run either of these two commands:

## - If the Tivoli Enterprise Portal Server is on Linux or UNIX ./installlraAgentTEPS.sh \$CANDLEHOME

- If the Tivoli Enterprise Portal Server is on Windows installIraAgentTEPS.bat %CANDLEHOME%

![](_page_21_Figure_0.jpeg)

To configure the agent on UNIX or Linux, run **\$CANDLEHOME/bin/itmcmd config -A** <*pc*>.

After the agent is configured on UNIX or Linux, start the agent with the command **\$CANDLEHOME/bin/itmcmd agent start <***pc***>**.

|                                 |                                                                          | IBM                    |
|---------------------------------|--------------------------------------------------------------------------|------------------------|
| Summary                         | ,                                                                        |                        |
|                                 |                                                                          |                        |
|                                 |                                                                          |                        |
| Now that you                    | completed this module, you can perform these tasks:                      |                        |
| <ul> <li>Create, ins</li> </ul> | tall, and configure an Agent Builder agent that uses a script as the dat | a source               |
| <ul> <li>View agent</li> </ul>  | -collected data on the Tivoli Enterprise Portal                          |                        |
|                                 |                                                                          |                        |
|                                 |                                                                          |                        |
|                                 |                                                                          |                        |
|                                 |                                                                          |                        |
|                                 |                                                                          |                        |
|                                 |                                                                          |                        |
|                                 |                                                                          |                        |
|                                 |                                                                          |                        |
|                                 |                                                                          |                        |
| 23                              | Creating an Agent Builder agent with a script as the data source         | © 2013 IBM Corporation |

Now that you completed this module, you can start the Tivoli Monitoring Agent that is created by the Agent Builder and connect to the Tivoli Enterprise Portal to view the agent.

| Trademarks, disclaimer, and copyright information                                                                                                    |                                                                                                    |
|----------------------------------------------------------------------------------------------------|----------------------------------------------------------------------------------------------------|
|                                                                                                    |                                                                                                    |
|                                                                                                    |                                                                                                    |
|                                                                                                    |                                                                                                    |
| IBM, the IBM logo, ibm.com, AIX, and Tivoli are trademarks or registered trademarks of International Business Machines Corp., regi<br>jurisdictions worldwide. Other product and service names might be trademarks of IBM or other companies. A current list of other IBI<br>available on the web at " <u>Copyright and trademark information</u> " at http://www.ibm.com/legal/copytrade.shtml                                                                                                    | istered in many<br>M trademarks is                                                                          |
| Linux is a registered trademark of Linus Torvalds in the United States, other countries, or both.                                                                                                    |                                                                                                    |
| Windows, and the Windows logo are registered trademarks of Microsoft Corporation in the United States, other countries, or both.                                                                                                    |                                                                                                    |
| UNIX is a registered trademark of The Open Group in the United States and other countries.                                                                                                    |                                                                                                    |
| Other company, product, or service names may be trademarks or service marks of others.                                                                                                    |                                                                                                    |
| THE INFORMATION CONTAINED IN THIS PRESENTATION IS PROVIDED FOR INFORMATIONAL PURPOSES ONLY. WHILE I<br>MADE TO VERIFY THE COMPLETENESS AND ACCURACY OF THE INFORMATION CONTAINED IN THIS PRESENTATION, IT<br>"AS IS" WITHOUT WARRANTY OF ANY KIND, EXPRESS OR IMPLIED. IN ADDITION, THIS INFORMATION IS BASED ON IBM!<br>PRODUCT PLANS AND STRATEGY, WHICH ARE SUBJECT TO CHANGE BY IBM WITHOUT NOTICE. IBM SHALL NOT BE RE<br>ANY DAMAGES ARISING OUT OF THE USE OF, OR OTHERWISE RELATED TO, THIS PRESENTATION OR ANY OTHER DOO<br>NOTHING CONTAINED IN THIS PRESENTATION IS INTENDED TO, NOR SHALL HAVE THE EFFECT OF, CREATING ANY W/<br>REPRESENTATIONS FROM IBM (OR ITS SUPPLIERS OR LICENSORS), OR ALTERING THE TERMS AND CONDITIONS OF A<br>OR LICENSE GOVERNING THE USE OF IBM PRODUCTS OR SOFTWARE. | EFFORTS WERE<br>i IS PROVIDED<br>S CURRENT<br>SPONSIBLE FOR<br>2UMENTATION.<br>ARRANTIES OR<br>NY AGREEMENT |
| © Copyright International Business Machines Corporation 2013. All rights reserved.                                                                                                    |                                                                                                    |

© 2013 IBM Corporation